## HOW TO ENTER A PERMISSION NUMBER USING HIGHPOINT CX

**STEP 1**: Access PeopleSoft/HighPoint CX through **my.pitt.edu**.

a. Search for **PeopleSoft/HighPoint CX** and click on the icon. It will take you straight to your **Dashboard.** 

| Search Results                                                                                                    |                                                                                                    | 0° 🔺 Sig                                                                                                    |
|----------------------------------------------------------------------------------------------------|----------------------------------------------------------------------------------------------------|----------------------------------------------------------------------------------------------------|
| Student Information System Unavailable ×                                                                                                    | Register Today for Your COVID-19 Vaccine ×                                                                  | Call for Proposals: 2021 Diversity Forum                                                                                                    |
| PeopleSoft and PeopleSoft Mobile will be<br>unavailable during vendor maintenance, from 7<br>p.m. on Saturday, Apr. 24 to 7 p.m. on Sunday<br>view more | Go to https://pi.tt/vras and use code H2Pvax21 to register for<br>a vacine appointment Wednesday, April 21. | Anyone is welcome to submit workshop<br>proposals for this year's forum, themed<br>Dismantling Oppressive Systems; Building Jus<br>view more |
|                                                                                                    |                                                                                                    | VIEW                                                                                                    |
| with Decultor Texted                                                                                                    |                                                                                                    |                                                                                                    |

STEP 2: From your Dashboard, click Class Information and then click Class Search.

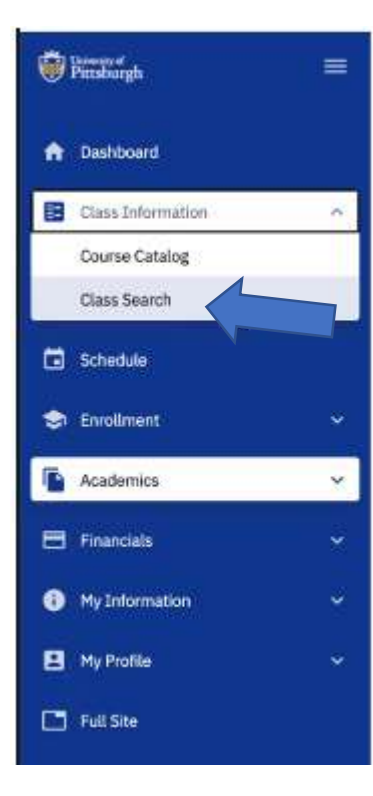

**STEP 3**: Select the **appropriate term** and the **Pittsburgh campus**. Search for the course you want to take. In this example, we searched for ANTH 0780 Introduction to Cultural Anthropology.

|          | 2214 COMMRC 0100 SEC1100 COMMUNICATION PROCES                                                                                                    | 4                                                         |                                | 👹 Class Search     |              |
|----------|----------------------------------------------------------------------------------------------------|-----------------------------------------------------------|--------------------------------|--------------------|--------------|
| =        | Class Search                                                                                                    |                                                           |                                |                    | \$           |
| <b>^</b> | Select all the required (*) search criteria and at least 2 addition                                                                                                    | nal search criteria.<br>Acad Career:<br>Undergraduate × ~ | Subject:<br>ANTH - Anthrop × ~ | Catalog #:<br>0780 | Class Number |
|          | Course Attribute Value Value V | More Filters 5                                            | ]                              |                    |              |
|          | Search Reset Filters                                                                                                    |                                                           |                                |                    |              |
| -        | Show Open Classes Only                                                                                                    |                                                           |                                |                    |              |
|          |                                                                                                    |                                                           |                                |                    |              |
| 8        |                                                                                                    |                                                           |                                |                    |              |
| 0        |                                                                                                    |                                                           |                                |                    |              |
| 8        | Se                                                                                                    | lect search crite                                         | aria to view class             | 00                 |              |
|          | 36                                                                                                    | leer search child                                         |                                |                    |              |
|          |                                                                                                    |                                                           |                                |                    |              |
|          |                                                                                                    |                                                           |                                |                    |              |
|          |                                                                                                    |                                                           |                                |                    |              |

|   | CAMPUS            | SECTION          | TOPIC | SESSION | DAYS | START    | END      | ROOM           | DATES         | INSTRUCTOR     | STATUS   |  |
|---|-------------------|------------------|-------|---------|------|----------|----------|----------------|---------------|----------------|----------|--|
| × | Pittsburgh Campus | 1000-LEC (30687) | ×.    | AT      | TuTh | 11:00 am | 11:50 am | 157 Benedum    | 08/27 - 12/10 | Gabby Yearwood | 32/200 🛦 |  |
| × | Pittsburgh Campus | 1006-REC (30694) | ·     | AT      | Fr   | 10:00 am | 10:50 am | 135 Chevron    | 08/27 - 12/10 | Gabby Yearwood | 4/25     |  |
| > | Pittsburgh Campus | 1008-REC (30696) | *     | AT      | Fr   | 1:00 pm  | 1:50 pm  | 252 Cathedral  | 08/27 - 12/10 | Gabby Yearwood | 0 13/25  |  |
| > | Pittsburgh Campus | 1009-LEC (30688) | •     | AT      | MoWe | 11:00 am | 11:50 am | 125 Frick Fine | 08/27 - 12/10 | Heath Cabot    | 1/200    |  |
| 2 | Pittsburgh Campus | 1015-REC (30702) |       | AT      | Th   | 12:00 pm | 12:50 pm | 105 Lawrence   | 08/27 - 12/10 | Heath Cabot    | 1/25     |  |

**STEP 4:** Select the course you want to take from the search results page by clicking on course.

**STEP 5**: This will open the Class Details page where you can view more information about the course. To enter your permission number, you will either need to select Add to Cart or Enroll.

| NFORMATION        |                                                                                                    | DETAILS     |                                                    |
|-------------------|----------------------------------------------------------------------------------------------------|-------------|----------------------------------------------------|
| Class Number:     | 30687                                                                                                    | Instructor: | Gabby Yearwood                                     |
| Career:           | Undergraduate                                                                                                    | Dates:      | 08/27/2021 - 12/10/2021                            |
| Session:          | Academic Term                                                                                                    | Meets:      | TuTh 11:00am - 11:50am                             |
| Units:            | 3 units                                                                                                    | Room:       | 157 Benedum Hall                                   |
| Grading:          | LG/SNC Elective Basis                                                                                                    | Campus:     | Pittsburgh Campus                                  |
| Description:      | By examining the behavior and customs of peoples                                                                                                    | Location:   | Pittsburgh Campus                                  |
| Class Attributes: | throughout the world, the course considers what it<br>means to be human. We will describe the patterns of<br>marriage, family organization, warfare and political<br>behavior, economic systems, rituals, etc., Of other<br>peoples, especially those of tribal societies, and<br>compare these with American social patterns.<br>Anthropological films and slide presentations will<br>supplement lectures.<br>DSAS Cross-Cult, Awareness General Ed. Requirement | Components: | Lecture Required, Recitation Required See Location |
|                   | DSAS Social Science General Ed. Requirement<br>Children's Literature<br>SCI Polymathic Contexts: Global⨯ Cul GE. Req.<br>SCI Polymathic Contexts: Soc/Behav. GE. Req.<br>Asian Studies<br>Global Studies                                                                                                    |             |                                                    |

Add To Planner Add To Schedule Builder

Add To Cart

rt Enroll

**STEP 6:** Once you click Add to Cart or Enroll, you will be prompted to select a recitation, if required.

| elated Class | es   |        |          |          |                                     |              | 3 |
|--------------|------|--------|----------|----------|-------------------------------------|--------------|---|
| REC (30690)  | 1002 | Tu     | 4:00 pm  | 4:50 pm  | 5400 Wesley W P Gabby Yearwood      | 0/25         | 0 |
| REC (30691)  | 1003 | Th     | 12:00 pm | 12:50 pm | 3415 Wesley W P Gabby Yearwood      | 0/25         | 0 |
| REC (30692)  | 1004 | Th     | 4:00 pm  | 4:50 pm  | 5405 Wesley W P Staff               | 0/10         | 0 |
| REC (30693)  | 1005 | Fr     | 9:00 am  | 9:50 am  | 5405 Wesley W P Gabby Yearwood      | 0/25         | 0 |
| REC (30694)  | 1006 | Fr     | 10:00 am | 10:50 am | 135 Chevron Scie Gabby Yearwood     | <b>4</b> /25 | ۲ |
| REC (30695)  | 1007 | Fr     | 12:00 pm | 12:50 pm | 358 Cathedral of L Gabby Yearwood   | 0/25         | 0 |
| REC (30696)  | 1008 | Fr     | 1:00 pm  | 1:50 pm  | 252 Cathedral of L., Gabby Yearwood | 13/25        | 0 |
|              |      | Cancel |          |          | Continue                            |              |   |

**STEP 7:** You will see an Enrollment Options box appear and this is where you can enter the permission number and then click Save to proceed through the rest of the steps to enrollment.

| Enrollment options          |                            | × |
|-----------------------------|----------------------------|---|
| ANTH 0780: INTRO TO CULTURA | L ANTHROPOLOGY 1000 - 3068 | 7 |
| Grading*<br>Letter Grade    | Permission Number:         |   |
| Wait list if class is full  | •                          |   |
| Cancel                      | Save                       |   |